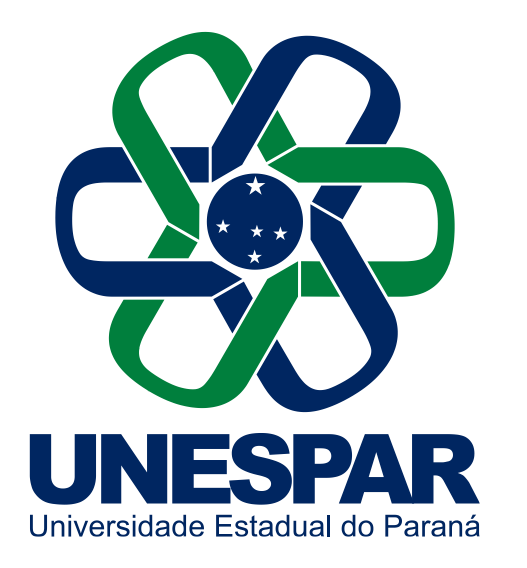

Universidade Estadual do Paraná

#### Manual PowerPoint Office 365 unespar.edu.br

#### **PowerPoint Office 365 Unespar**

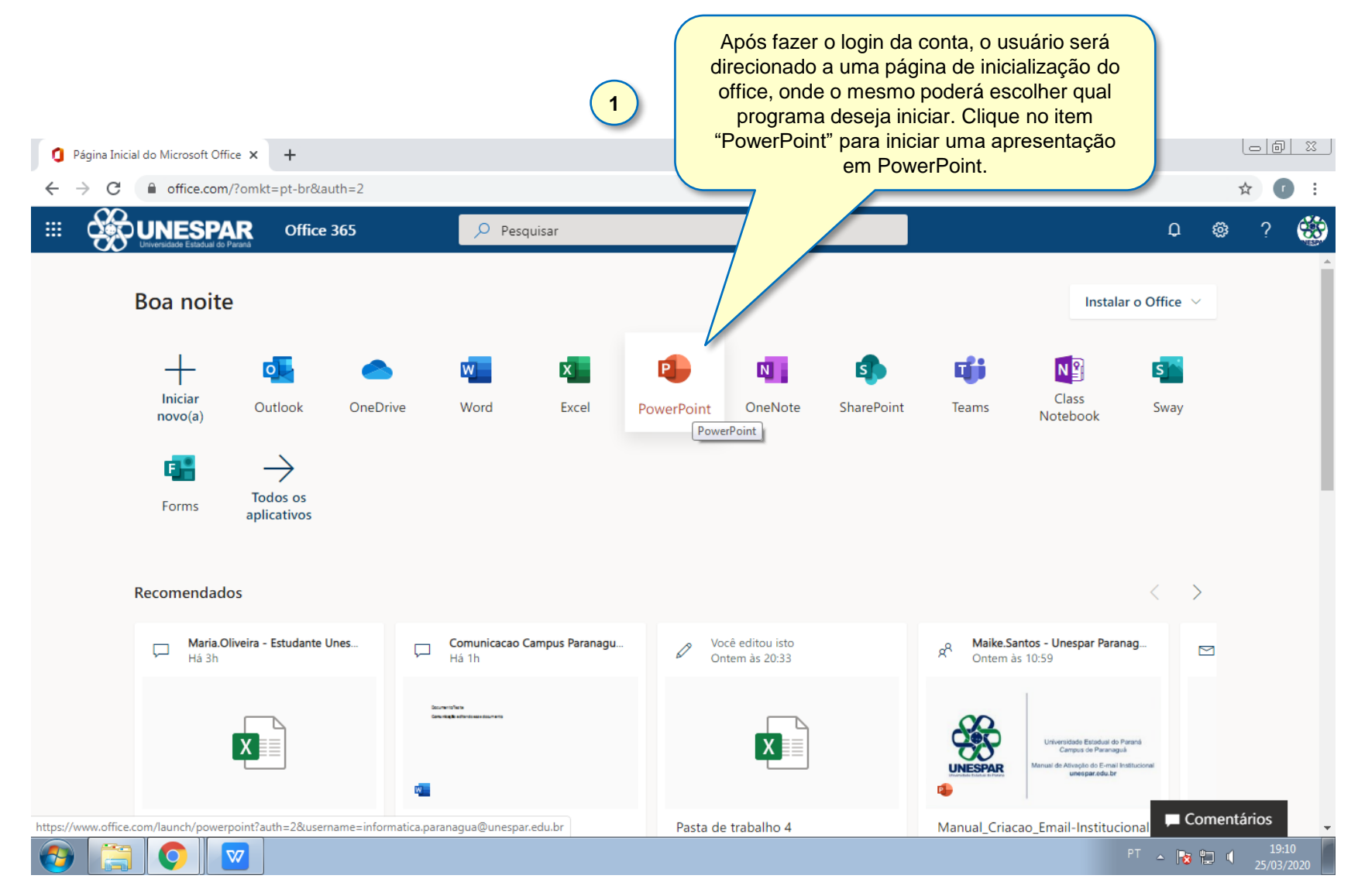

#### Criando uma nova Apresentação PowerPoint

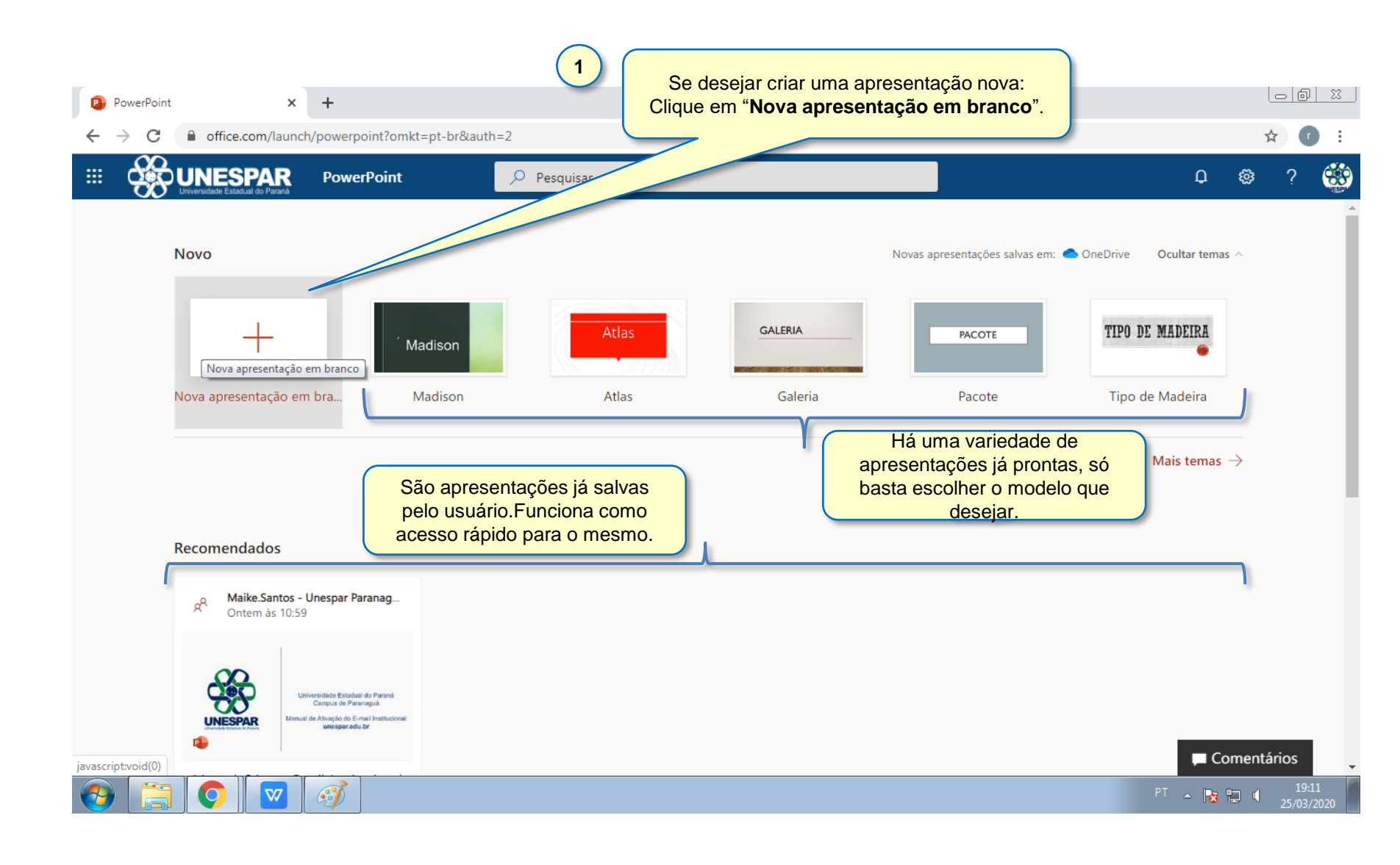

# Criando uma nova Apresentação PowerPoint

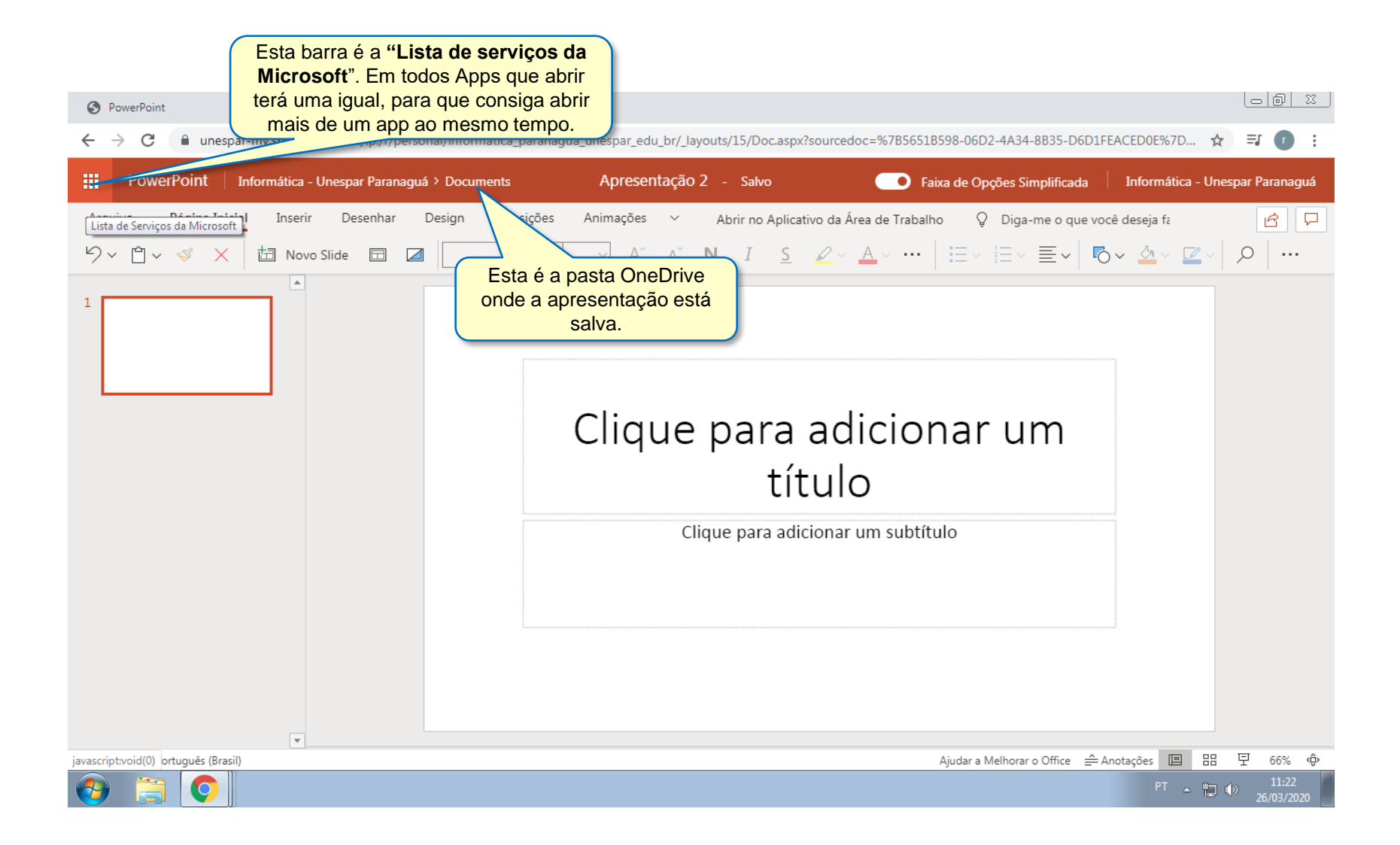

# Criando uma nova Apresentação PowerPoint

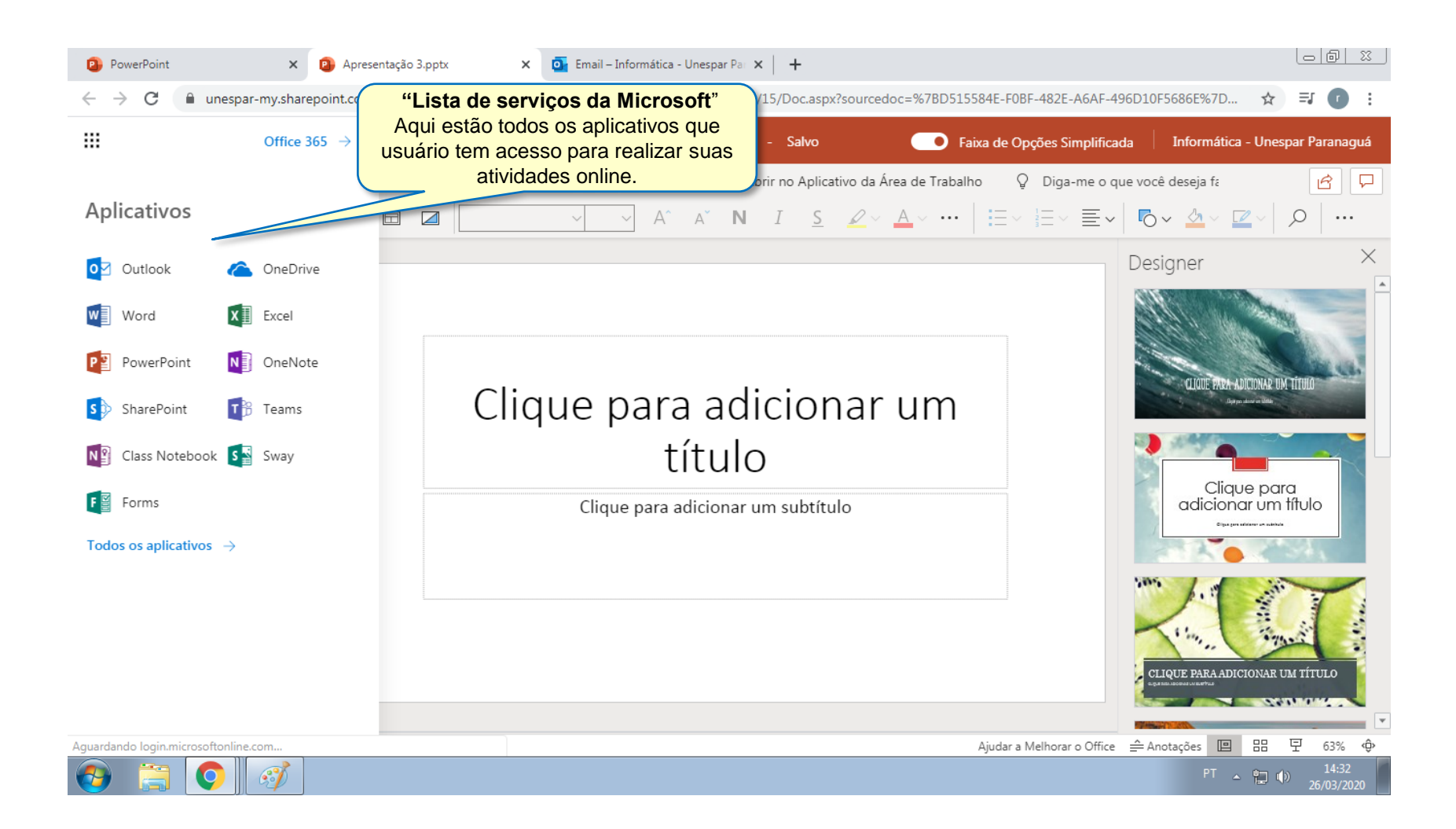

# Criando uma nova Apresentação Power Point

|                                                                          | 2 Para salvar esta apresentação<br>pela primeira vez clique em<br>"Arquivo".                                                                |
|--------------------------------------------------------------------------|----------------------------------------------------------------------------------------------------|
| PowerPoint ×                                                             | 3 Apress x +                                                                                                    |
| $\leftrightarrow$ $\rightarrow$ <b>C</b> $\blacksquare$ unespar-my.share | om/:p:/r/personal/informatica_paranagua_unespar_edu_br/_layouts/15/Doc.aspx?sourcedoc=%7BB0E739B5-9A32-47DD-A8A9-670D63B41445%7D&file 🖈 🕐 🔅 |
| PowerPoint miormática                                                    | - Unespar Paranaguá > Documents Apresentação 1 - Salvo 💽 Faixa de Opções Simplificada Informática - Unespar Paranaguá                       |
| Arquivo Página Inicial Inserir                                           | Desenhar Design Transições Animações 🗸 Abrir no Aplicativo da Área de Trabalho 💡 Diga-me o que você deseja fa 🛛 🗗 🖵                         |
| り~ Ů~ ≪ × 固 Nov                                                          | o Slide $\square$ $\square$ $\square$ $\square$ $\square$ $\square$ $\square$ $\square$ $\square$ $\square$                                 |
| 1                                                                        | Designer ×                                                                                                    |
| Apresentação Teste                                                       | Há vários modelos disponíveis para<br>deixar a apresentação colorida e<br>interativa.                                                       |
|                                                                          | Apresentação Teste                                                                                                    |
| ¥                                                                        | 1 Crie sua atividade neste campo<br>utilizando as ferramentas e<br>configurações que o PowerPoint<br>fornece acima.                         |
| Slide 1 de 1 Português (Brasil)                                          | Ajudar a Melhorar o Office _ Anotações 🔲 맘 모 63% 🌵                                                                                          |
| 🚱 🚞 📀 🔤                                                                  | 9 <sup>T</sup> ~ 🖪 🛱 🖞 19:13<br>25/03/2020                                                                                                  |

# Salvar Apresentação PowerPoint

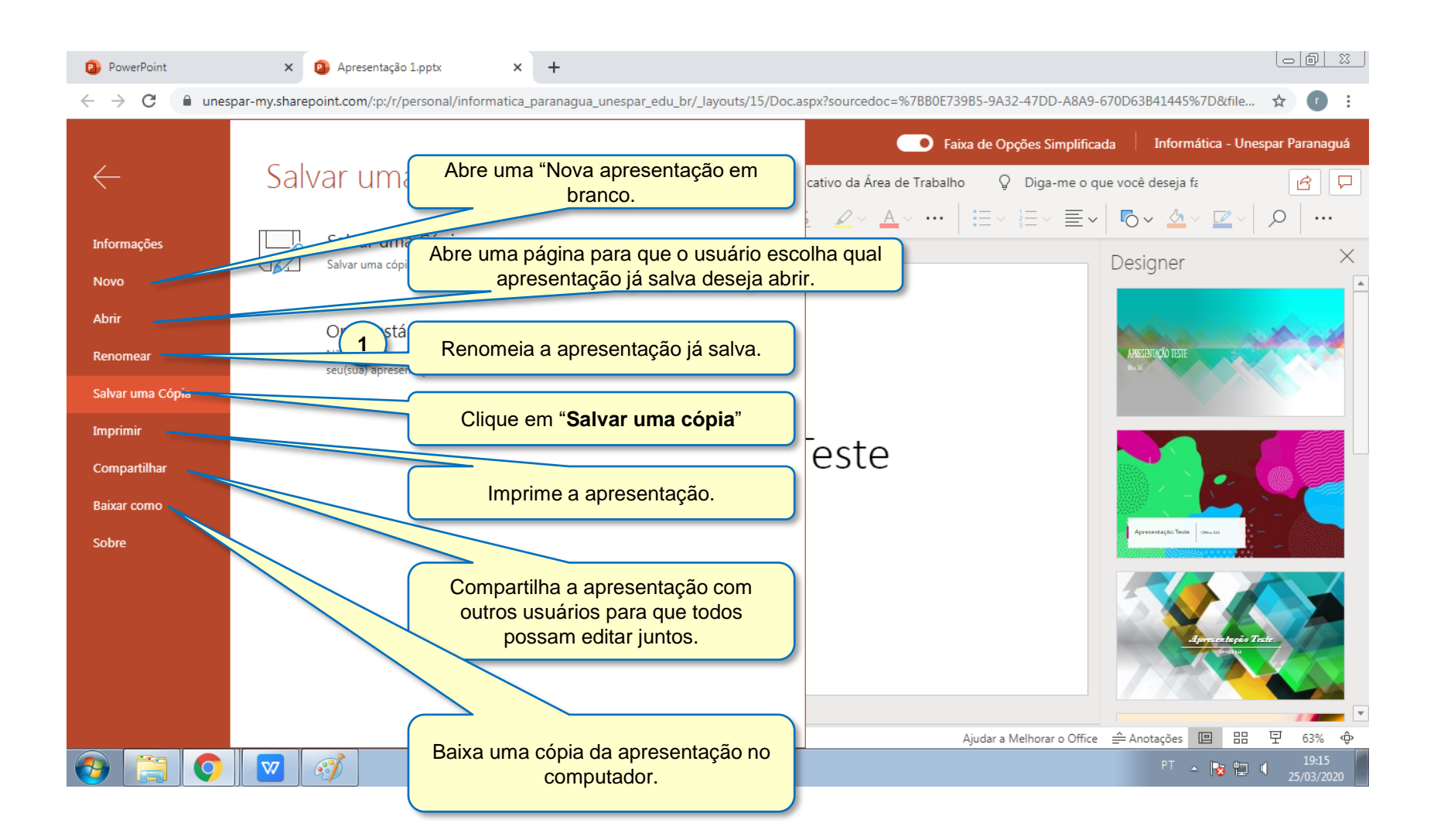

# Salvar Apresentação PowerPoint

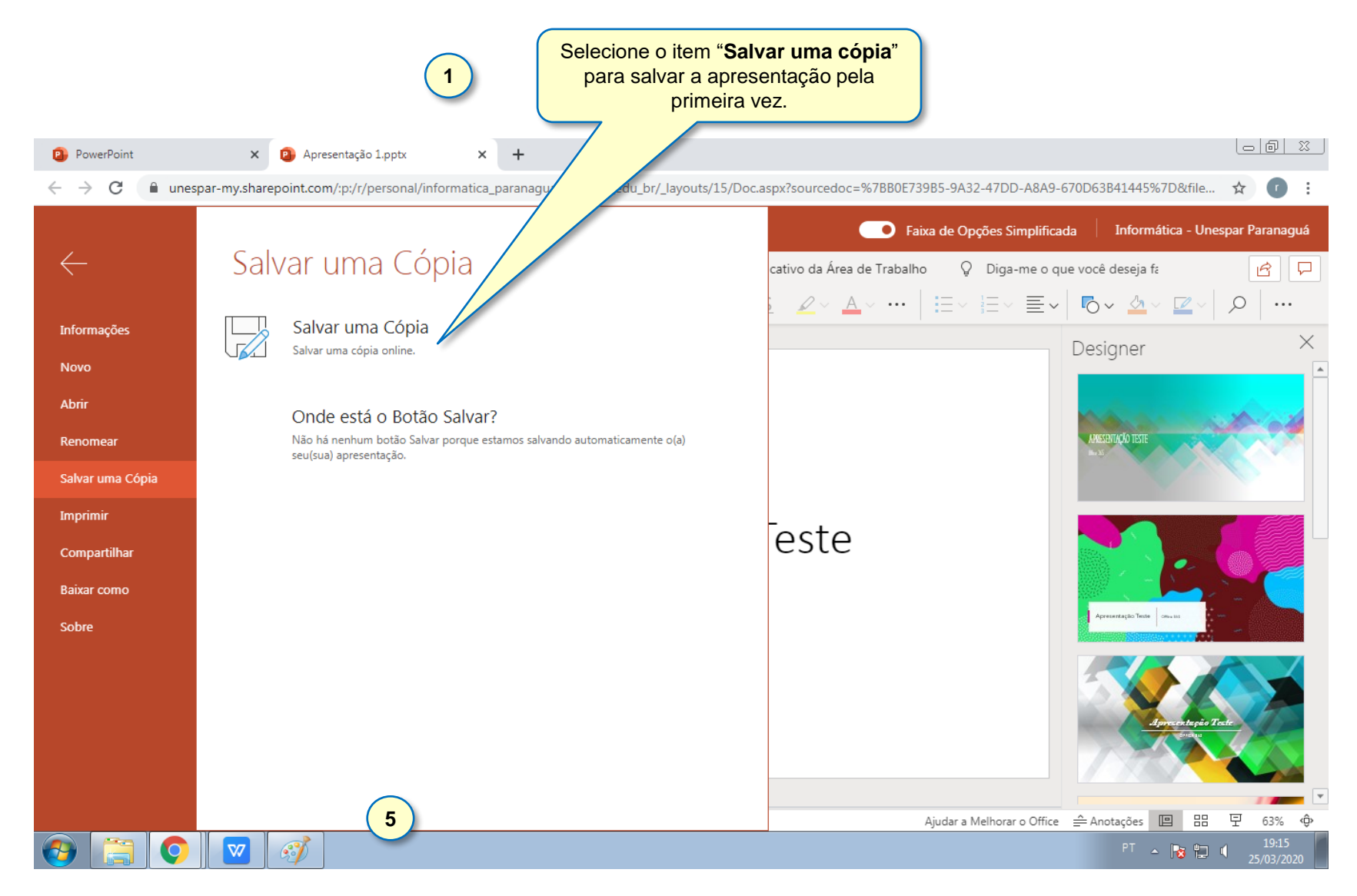

### Salvar Apresentação PowerPoint

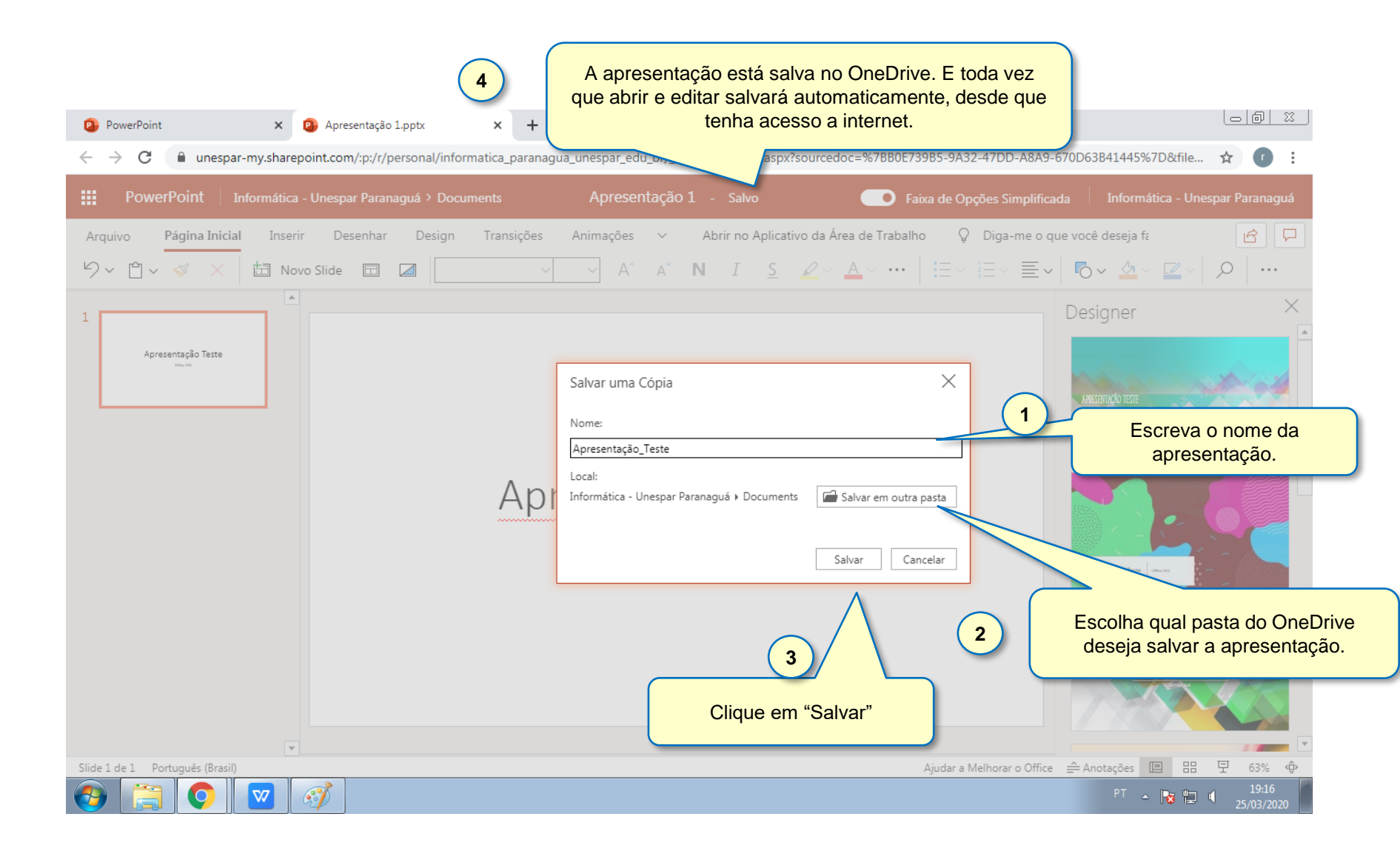

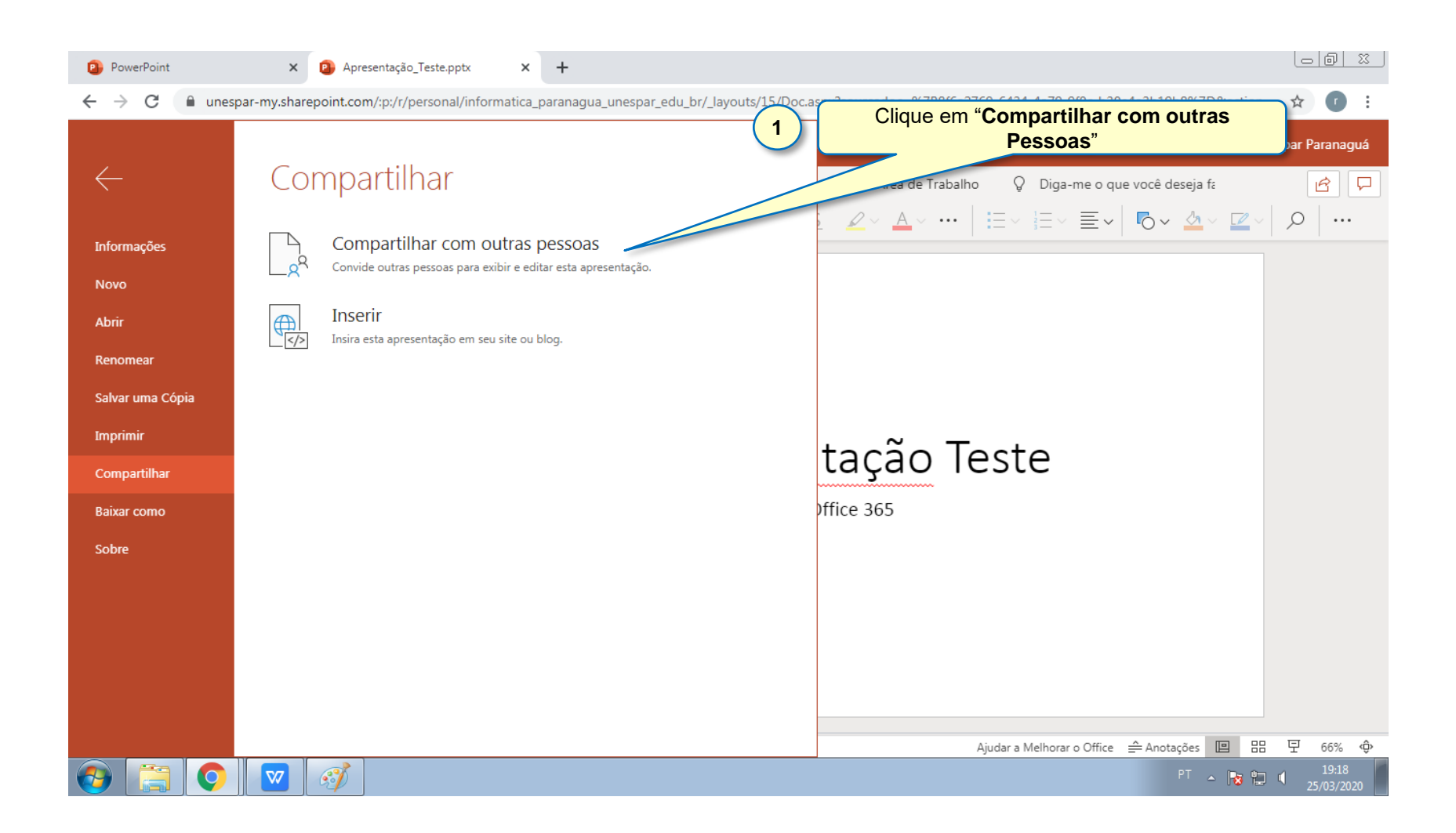

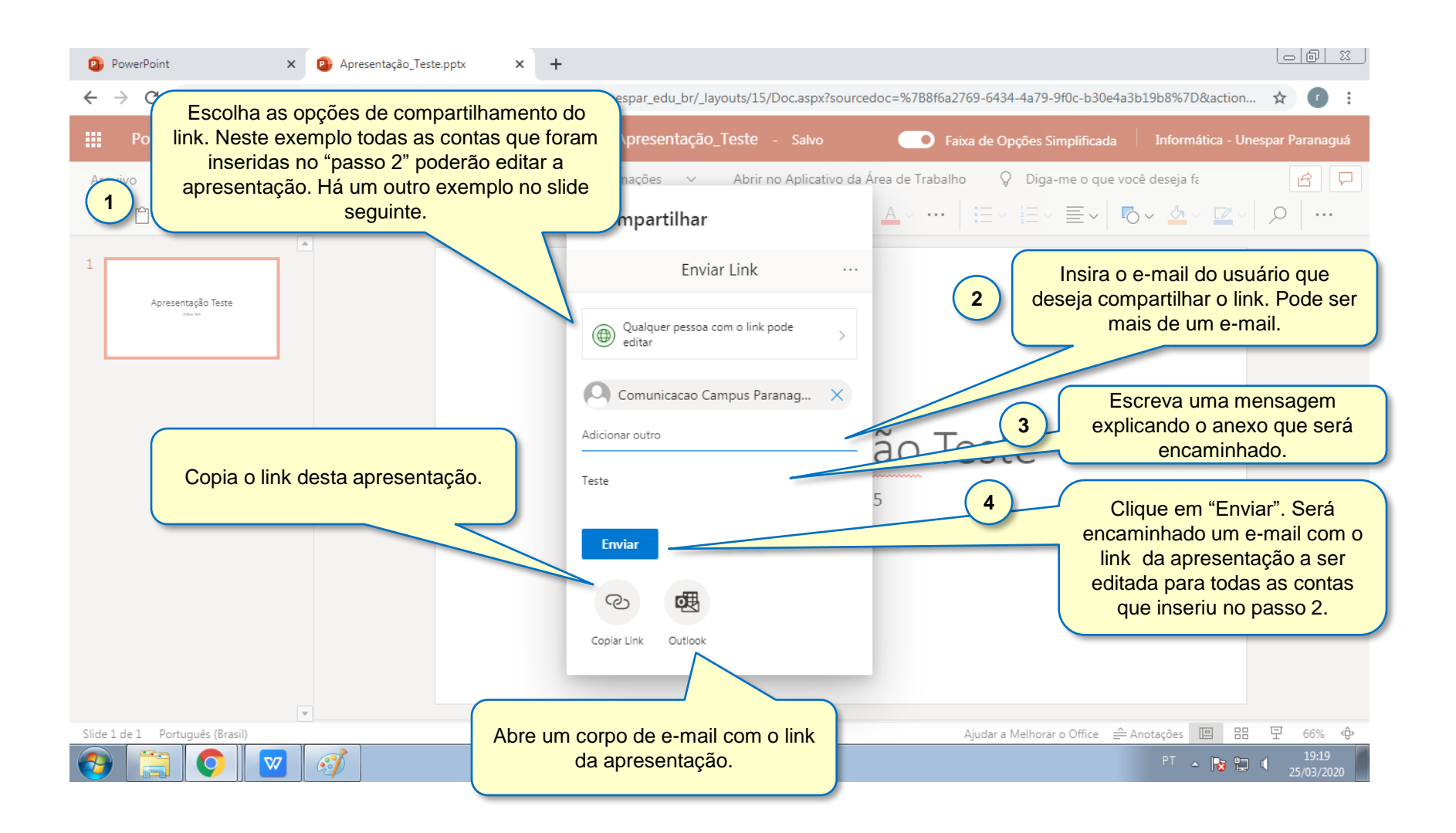

| 😢 PowerPoint 🗙 😰 Apresentação_Teste.pptx 🗙 🕂                                                                                                   |                                                                                                    |                                                                                                    |
|----------------------------------------------------------------------------------------------------|----------------------------------------------------------------------------------------------------|----------------------------------------------------------------------------------------------------|
| ← → C                                                                                                    | gua_unespar_edu_br/_layouts/15/Doc.aspx?sourcedoc=%7B8f6a2                                                                                                    | 769-6434-4a79-9f0c-b30e4a3b19b8%7D&action 🛧 🕐 :                                                                   |
| PowerPoint     Informática - Unespar Paranaguá > Documents       Arquivo     Página Inicial     Inserir     Desenhar     Design     Transições | Compartilhar .rea de Trabalh                                                                                                    | O link será compartilhado com os usuários<br>que iserir e todos que tiverem o link poderá<br>editar               |
|                                                                                                    | Para quem você deseja que esse link funcione?<br>Saiba mais                                                                                                    |                                                                                                    |
| Apresentação Teste                                                                                                    | Qualquer pessoa com o link     As pessoas da empresa     Universidadeaná - Unespace                                                                                                    | O link será compartilhado com todos da<br>UNESPAR e todos poderão editá-lo.                                       |
|                                                                                                    | com o link<br>Ressoas com acesso<br>Respecificar pessoas and a compared to the second second seco | O link será compartilhado com os usuários<br>que iserir e só poderá editar quem<br>recebeu esse compartilhamento. |
|                                                                                                    | Outras configurações 5<br>✓ Permitir edição<br>☆ Definir data de validade ×                                                                                                    | O link será compartilhado com os usuários<br>que iserir e todos que tiverem o link poderá<br>editá-lo.            |
|                                                                                                    | <ul> <li>△ Definir senha</li> <li>○ Bloquear download</li> <li>○ ○</li> </ul>                                                                                                    | Poderá colocar um prazo e também uma<br>senha, só quem tiver acesso a senha<br>poderá acessar. Isso é opcional.   |
| Slide 1 de 1 Português (Brasil)                                                                                                    | Aplicar Cancelar                                                                                                    | Ajudar a Melhorar o Office                                                                                        |

| PowerPoint × 2                                                                                                    | Apresentação_Teste.pptx × +                                      |                                                                                                    |                                                                                                    |                     |
|----------------------------------------------------------------------------------------------------|------------------------------------------------------------------|----------------------------------------------------------------------------------------------------|----------------------------------------------------------------------------------------------------|---------------------|
| ← → C 🌲 unespar-my.sharepoint                                                                                                    | com/:p:/r/personal/informatica_paranac                           | gua_unespar_edu_br/_layouts/15/Doc.aspx?sour                                                                                                   | Lista de pessoas Online                                                                                                    | ☆ 🗗 :               |
| PowerPoint Informática - Ur                                                                                                    | espar Paranaguá > Documents                                      | Apresentação_Teste - Salvo                                                                                                    | Faixa de Opções Simplifica                                                                                                    | Unespar Paranaguá   |
| Arquivo     Página Inicial     Forma       ∽     □     ✓     ☑       Image: Second second s | <ul> <li>Abrir no Aplicativo da Área de T</li> <li>ide</li></ul> | Trabalho ♀ Diga-me o que você deseja fa<br>28 ∽ A^ A <b>N</b> I <u>S</u> ∠                                                                     | Comunicacao Campus Paranagua também está editando<br>× ▲ × ····   ☵ × ﷺ × 畺 ×   ⴰⴰ ×  × ☑                                                                                                    |                     |
| 1 Apresentação Teste Herritoria Comunicação fátiva esta apresentação · structura tronque                                                                                                    | Comu<br>• Inform                                                 | Ani<br>Calibri 28 A A A = ₹<br>N I S A • € € €<br>A Recortar<br>Copiar<br>Colar<br>Parágrafo<br>Colar<br>Parágrafo<br>Colar<br>Novo Comentário | Escolha uma linha que deseja<br>comentar e clique com o botão direito<br>do mouse. Escolha a opção "Novo<br>Comentário". Abrirá um chat ao lado<br>para visualizar as mensagens e<br>respostas. | 2                   |
| Slide 2 de 2 Português (Brasil)                                                                                                    |                                                                  |                                                                                                    | Ajudar a Melhorar o Office 🚔 Anotações 🔳                                                                                                    | 品 모 66% 🔶           |
| 🚱 📜 🔕 🕺                                                                                                    |                                                                  |                                                                                                    | PT 🗢 🎼                                                                                                    | 19:22<br>25/03/2020 |

| 😰 PowerPoint 🛛 🗙 😰 Apr                                         | vresentação_Teste.pptx x +                                                                                                    |                                       |
|----------------------------------------------------------------|----------------------------------------------------------------------------------------------------|---------------------------------------|
| $\leftrightarrow$ $\rightarrow$ C $\$ unespar-my.sharepoint.cc | om/:p:/r/personal/informatica_paranagua_unespar_edu_br/_layouts/15/Doc.aspx?sourcedoc=%788f6a2769-6434-4a79-9f0c-b30e4a3b19b8%7D&action 🛧                                                                                                    | •                                     |
| PowerPoint Informática - Unes                                  | spar Paranaguá > Documents Apresentação_Teste - Salvo 💽 Faixa de Opções Simplificada Informática - Unespar Pa                                                                                                    | aranaguá                              |
| Arquivo Página Inicial Forma ∨                                 | Abrir no Aplicativo da Área de Trabalho 🛛 Diga-me o que você deseja fa<br>e 🗔 🖉 Calibri 🗸 28 🗸 A^ A  N I S 🖉 ४ 🔤                                                                                                    | 6 P<br>                               |
| Apresentação Teste                                             | Comunicação Editou essa apresentação<br>• Informática Paranaguá<br>• Informática Paranaguá<br>• Informática o Campus Para<br>Visualizei sua editação!<br>@mencionar ou responder                                                                                                    | X<br>Novo<br><br>nagua                |
| Slide 2 de 2 Português (Brasil)                                | Comentários e respostas.<br>Ajudar a Melhorar o Office  Anotações  PT  →  RE  PT  →  RE  PT  →  PT  → | 60% \$\vec{P}\$<br>19:25<br>5/03/2020 |

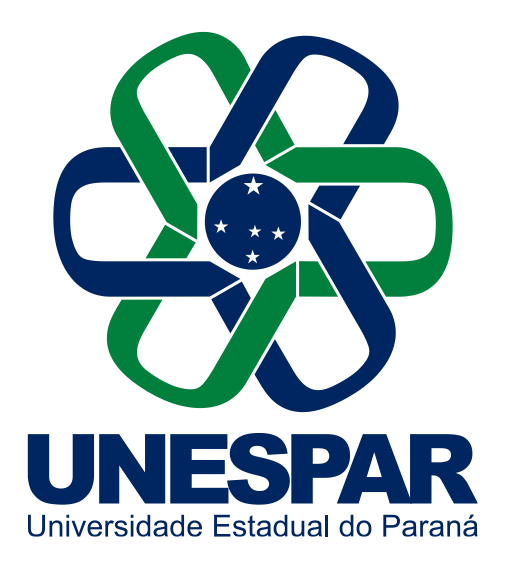

# Muito Obrigado!

Universidade Estadual do Paraná

Dúvidas e informações: maike.santos@unespar.edu.br